#### PASSO A PASSO DA CRIAÇÃO DE FORMULÁRIOS NO GOOGLE DRIVE.

A seta azul indica onde deve ser clicado.

Entrar na página do Google e clicar onde está indicado. Seguir as sequências de cliques. Se você não tiver uma conta no Google Drive terá que abrir.

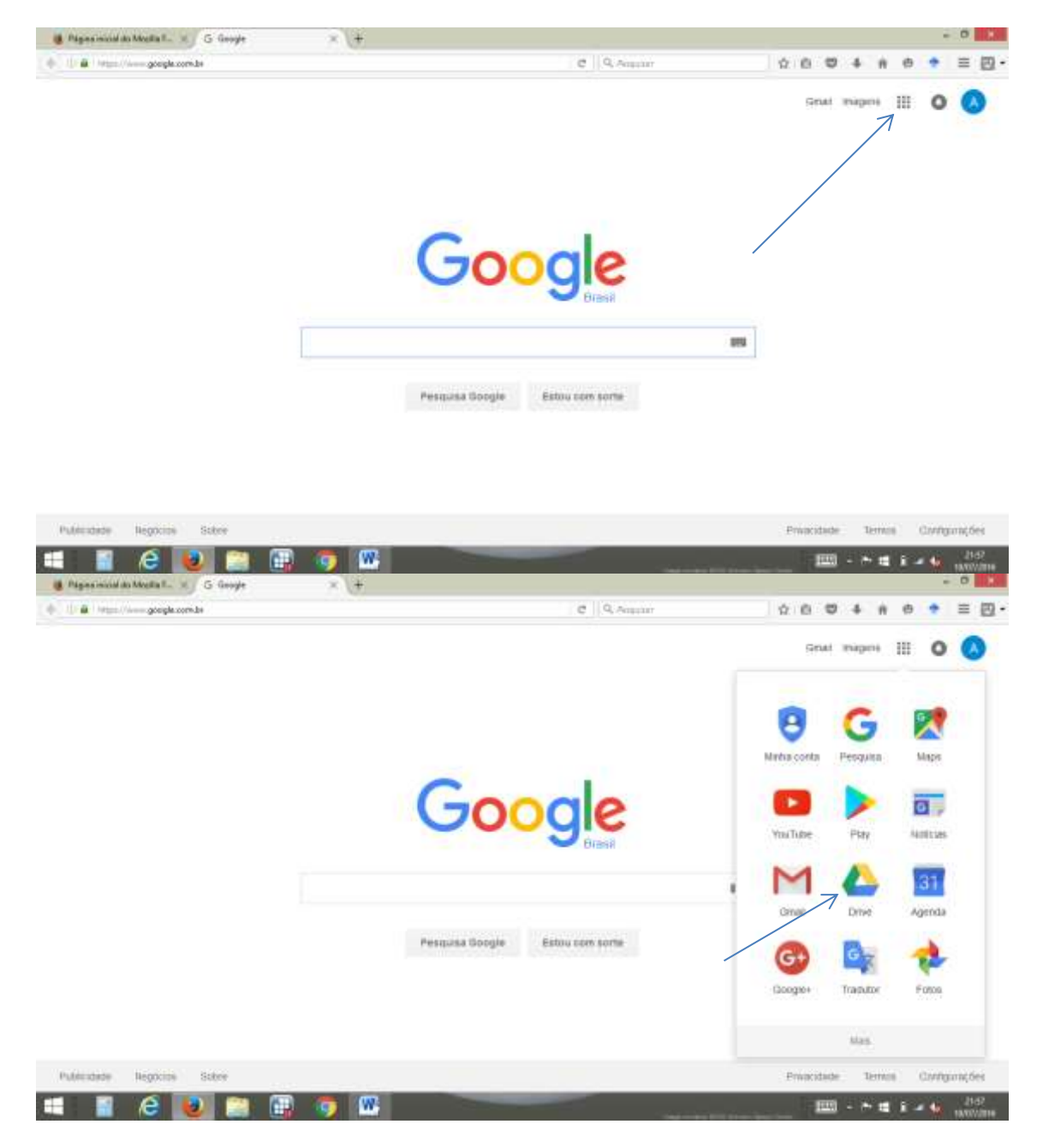

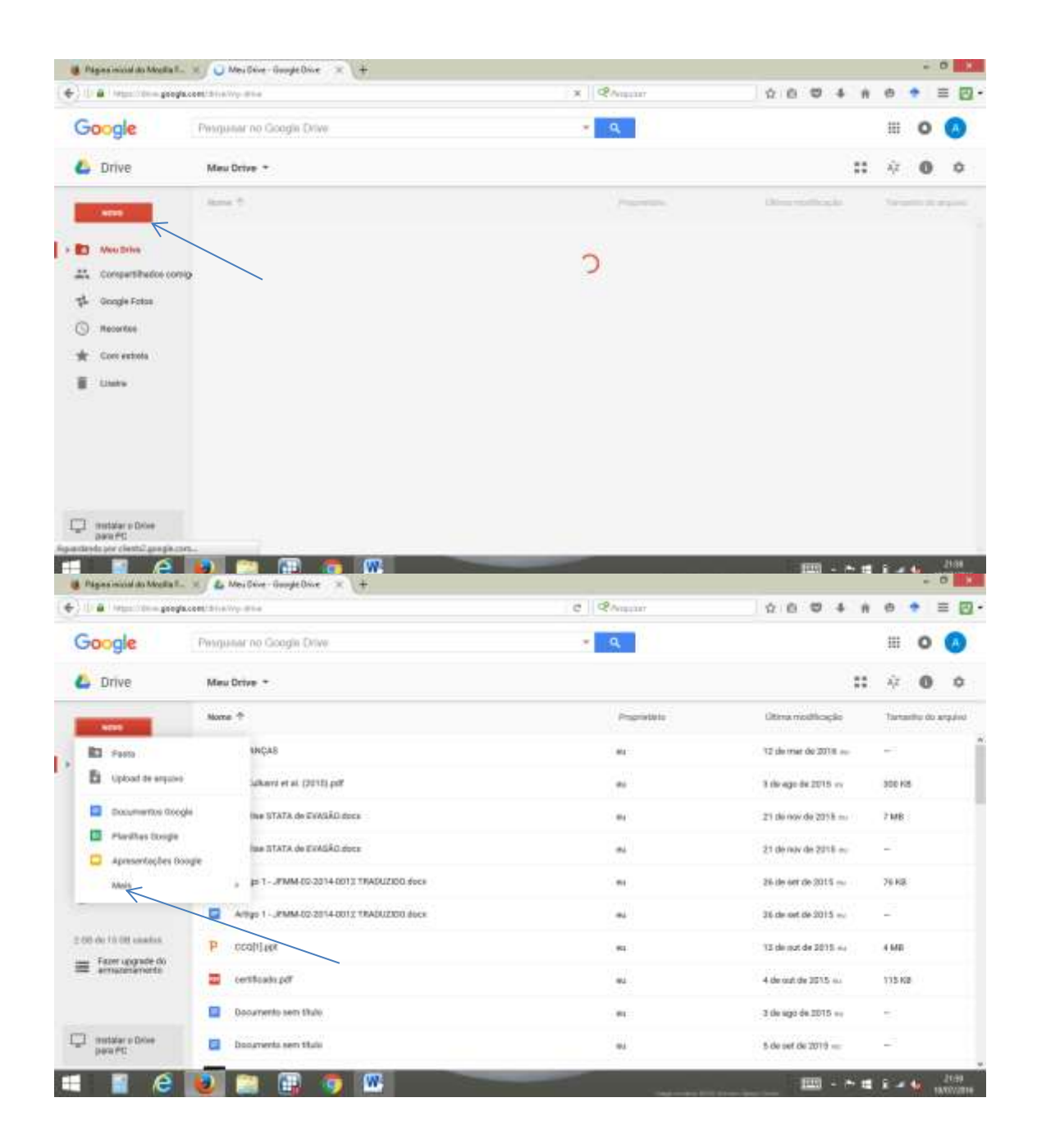

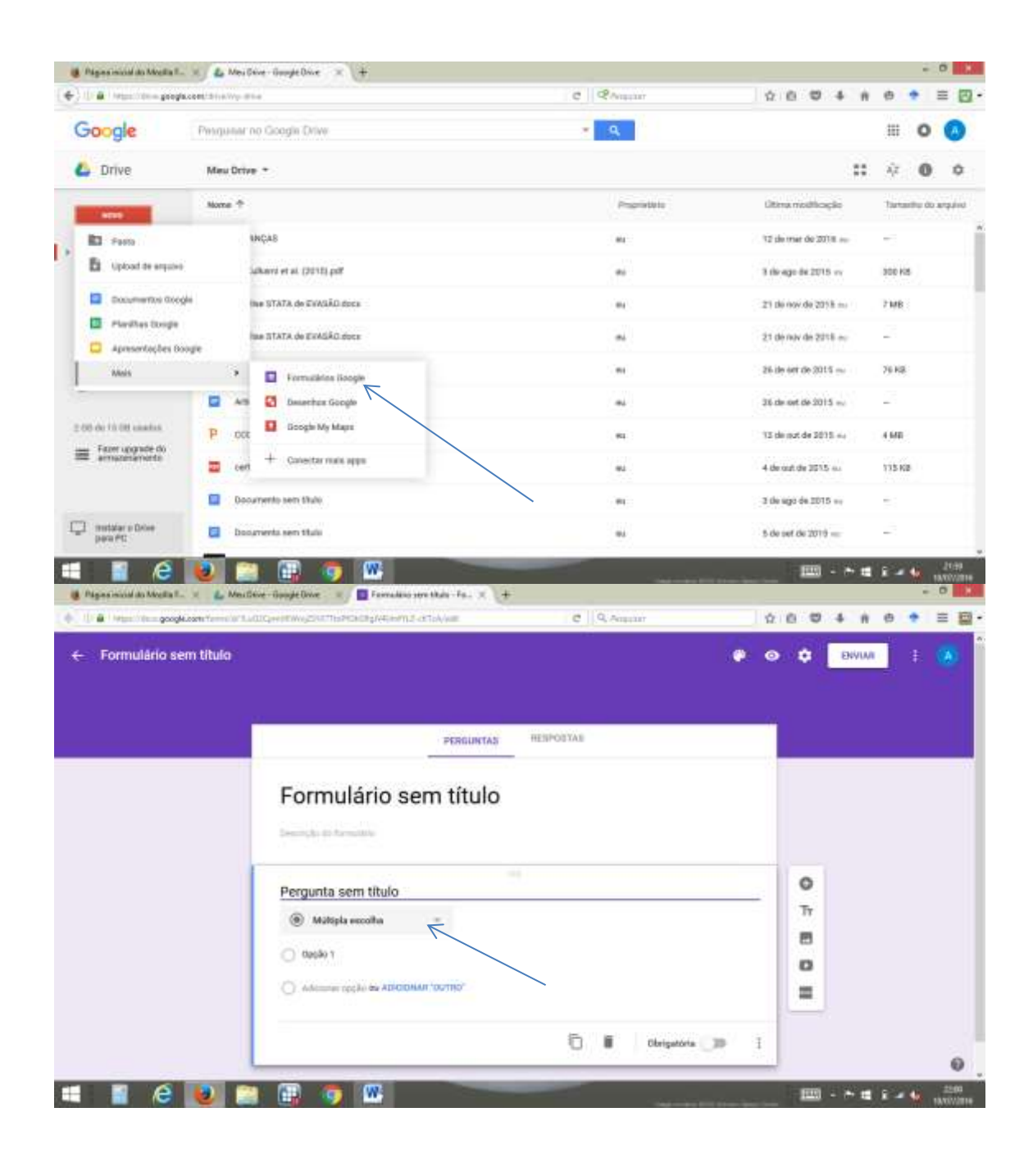

| Hereit des googleicom terreiten                                                                                                    | uturgeenteevigteettisettaatigkeisemut artokvan 🥴 🛛 🔍 Arappar                                                                                                    | ☆ 0 ♥ 4 # 0 * Ξ 5                              |
|----------------------------------------------------------------------------------------------------|----------------------------------------------------------------------------------------------------|------------------------------------------------|
| Formulário sem titulo                                                                                                    | Talaa aa ahoogilaa Taraan<br>aalaa aa Door                                                                                                    | 🥐 🗢 🗘 🔤 Biyumi 🗄 🧑                             |
|                                                                                                    | PERGUNTAE RESPOSTAE                                                                                                    |                                                |
|                                                                                                    | Formulário sem título                                                                                                    |                                                |
|                                                                                                    | * Rasporta curta                                                                                                    |                                                |
|                                                                                                    | 🛱 Parágrafo 👘                                                                                                    | 0                                              |
|                                                                                                    | Multipla secolhe                                                                                                    | Tr                                             |
|                                                                                                    | 🕼 Cairan de meleção                                                                                                    |                                                |
|                                                                                                    | C Linta suspensa 50'                                                                                                    |                                                |
|                                                                                                    | Events Trease                                                                                                    |                                                |
|                                                                                                    | E Grade de multiple                                                                                                    | non 🔘 1                                        |
|                                                                                                    | escolta                                                                                                    |                                                |
|                                                                                                    | -                                                                                                    |                                                |
| 📔 🙆 🚺 🕻                                                                                                    | 1 🗊 🧔 🗰                                                                                                    | 💷 - * # î - 🙀 💷                                |
| er second als Material III. et 🔒 Mate                                                                                                    | Cher Grapt Diver x / B Ferralisis on Max-Fe. X +                                                                                                    |                                                |
| er ministel des Manageles en Prinses et des Manageles en Prinses et des Manageles et des Prinses et des Manageles et des Prinses et des Manageles et des Prinses et des Prinses et des Pri | Chier - George Diver - I C - Farrickies serve Mark - Fail X +<br>All Converting of All Third Config (4) and 2) of C - (2) Angustan<br>All Converting of C - (2) Angustan                                                                                                    | ->=====<br>-><br> Ω 0 ♥ 4 A 0 ♥ Ξ              |
| ninisid da Magla 1 Ma<br>Ninisid da Magla 1 Ma<br>Ninisi                                                                                                    | Construction of the second second secon | 200 - * 12 2 4 € 100<br>- 0<br>0 0 0 4 6 0 € Ξ |
| recold do Media 1 Me                                                                                                    |                                                                                                    | 0 0 0 4 4 0 1 2 0                              |
| Formulário sem titulo                                                                                                    |                                                                                                    | 2000400<br>2000400<br>2000400                  |
| ninicial da Manda II Man<br>Inter inter googletom firme inf<br>Formulário sem titulo                                                                                                    |                                                                                                    | er o título                                    |
| Formulário sem titulo                                                                                                    |                                                                                                    | er o título                                    |
| Formulário sem titulo                                                                                                    |                                                                                                    | er o título                                    |
| en inclui da Adogana II.<br>Integra i dana google contribuito<br>Formuliário sem título                                                                                                    |                                                                                                    | er o título                                    |
| eninced da Magda L Man<br>Maga inter googleater forme in T<br>Formulário sem titulo                                                                                                    |                                                                                                    | er o título                                    |
| en inskul da Magella II.                                                                                                    |                                                                                                    | er o título                                    |
| sonool da Magda L. 🕢 Ma<br>Hago Tatu googlesen terreta<br>Formulário sem titulo                                                                                                    | Image: Control of the second of the second of the secon                           | er o título                                    |
| en incluid dia Adaptation III III III III III III IIII IIII II                                                                                                    |                                                                                                    |                                                |
| as incluid also Advertis II.                                                                                                    |                                                                                                    | er o título                                    |

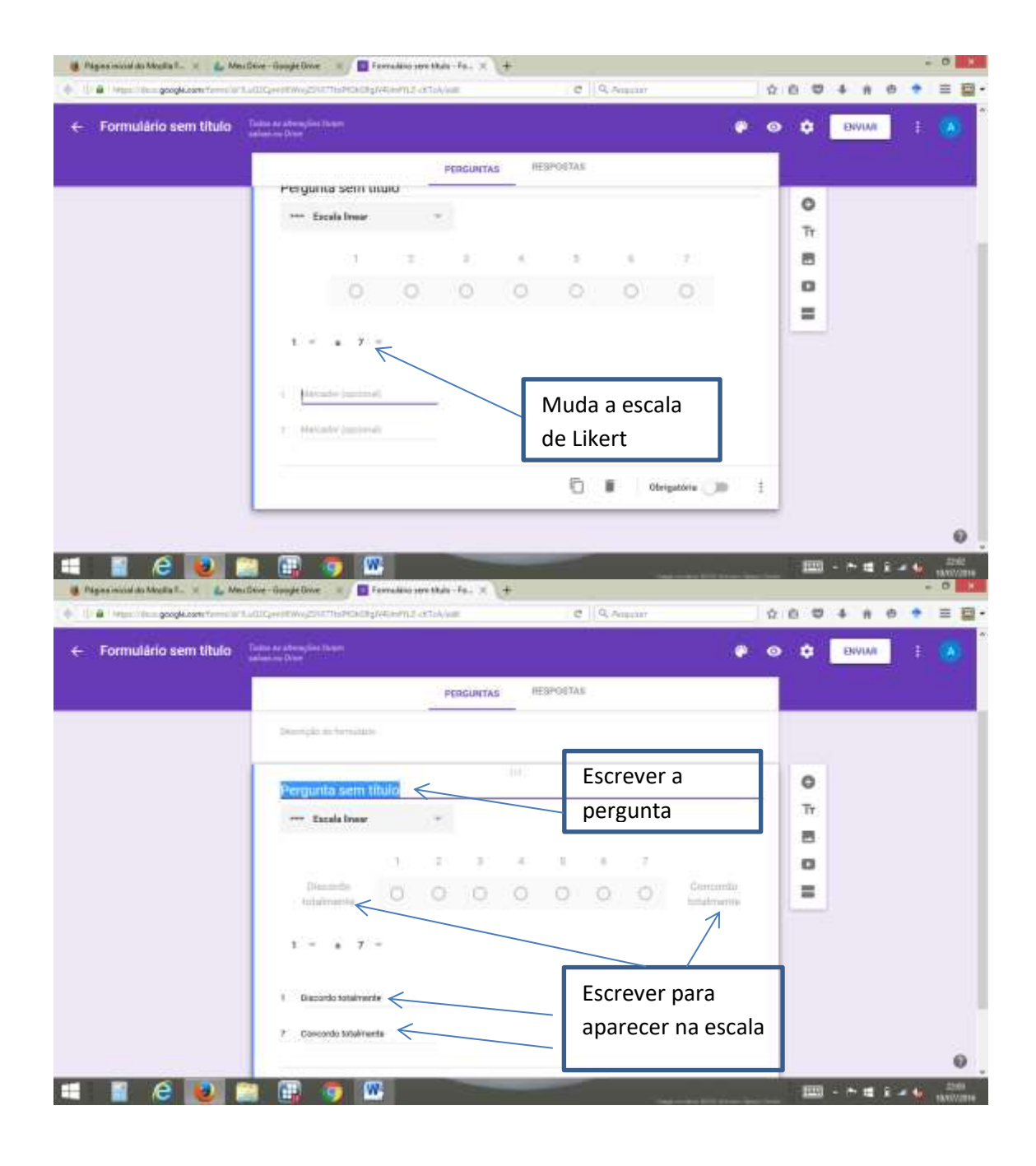

| 100 C                 |                                                          |           | 100     |      |
|-----------------------|----------------------------------------------------------|-----------|---------|------|
| Formulário sem titulo | Tailine Ar Adversion (Second Statem)<br>selection Direct | • •       | C ENVIA | ŧ. 🥹 |
|                       | PERCUNTAS                                                |           |         |      |
|                       | Adicionar outra                                          |           |         |      |
|                       |                                                          |           | 0       |      |
|                       | - Tacala Insur                                           | 7         | Tr      |      |
|                       |                                                          | - /       | 8       |      |
|                       | Directs O O O O O O                                      | Committee | =       |      |
|                       | Adicionar ou                                             | tro       |         |      |
|                       | título                                                   |           |         |      |
|                       | 1 Dispardo Sotulnyerte                                   |           |         |      |
|                       | 7 Concordo Mukitaria                                     |           |         |      |
|                       |                                                          |           |         |      |

#### Configurando a página de confirmação

Terminada a criação das perguntas é preciso configurar a "Página de confirmação" que é exibida quando o usuário termina de preencher os dados. Entre as opções disponíveis estão "Mostrar link para enviar outra resposta", "Publicar e mostrar um link para os resultados deste formulário a todos os entrevistados" e "Permitir que os participantes editem as respostas após o envio";

| Página de confirmação                                                           |              |
|---------------------------------------------------------------------------------|--------------|
| Sua resposta foi registrada.                                                    |              |
| ✓ Mostrar link para enviar outra resposta                                       |              |
| Publicar e mostrar um link para os resultados deste formulário a todos os entre | revistados 🕐 |
| 🗹 Permitir que os participantes editem as respostas após o envio                |              |

Passo 7. No final do formulário, é necessário escolher onde ficarão armazenadas as respostas. Selecione uma opção em "Escolher o destino da resposta" e clique em "Criar";

| Escolher o destino da resposta        |                                                     |                                      |
|---------------------------------------|-----------------------------------------------------|--------------------------------------|
| Nova planilha                         | RESPOSTAS DO<br>FORMULÁRIO                          | PLANILHA                             |
| Exemplo de formulario (respostas)     |                                                     | → 🖽                                  |
| Nova página em uma planilha existente | Modifique, reorganize e a<br>as respostas originais | analise sem afet<br>s do formulário. |
| 🗌 Sempre criar uma nova planilha 🕐    |                                                     |                                      |
| Criar Manter as respostas somente no  | Formulários do Google                               | Saiba mais                           |

### Compartilhando e divulgando o formulário

Depois de tudo pronto, clique no botão "Enviar formulário", para enviar e divulgar o formulário criado. Será exibida uma tela com as opções de compartilhamento. Se quiser use o código HTML do formulário para inserí-lo em uma página de Internet, clique no botão "Incorporar" e copie o código na janela que aparece (é possível até mesmo escolher o tamanho da área que o formulário irá ocupar). Quando terminar, clique em "Concluído";

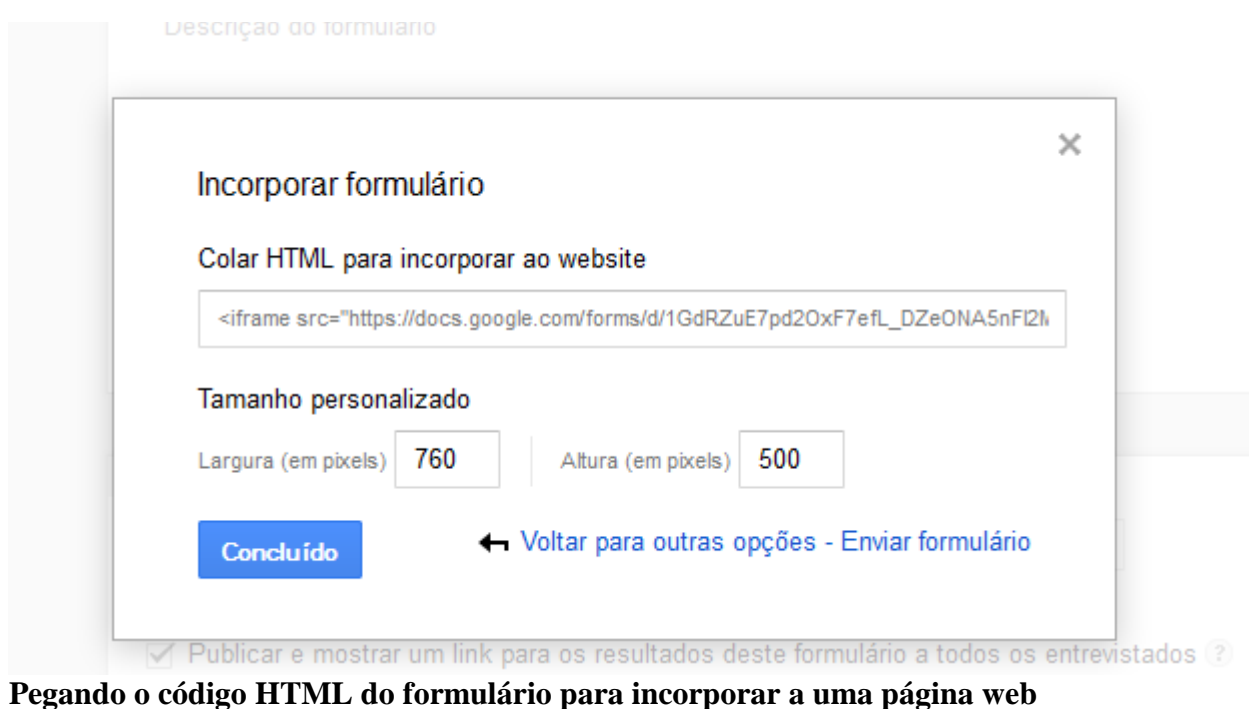

OBSERVAÇÃO NÃO ESQUECER DE GUARDAR O URL OU HTML

# QUE SERÁ GERADO QUE SERÁ ACESSO PARA AS PESSOAS RESPONDEREM.

É possível também divulgar o formulário pelas redes sociais Google+, Twitter e Facebook ou usar a opção "Enviar formulário por e-mail", onde é possível incluir o formulário no corpo da mensagem, além de outras opções mais simples. No final clique em "Enviar" para finalizar;

### Gerenciando as respostas

Depois, se quiser mudar a maneira como as respostas do formulário são guardadas, ver um resumo das respostas, excluir e outras tarefas, clique no menu Respostas;

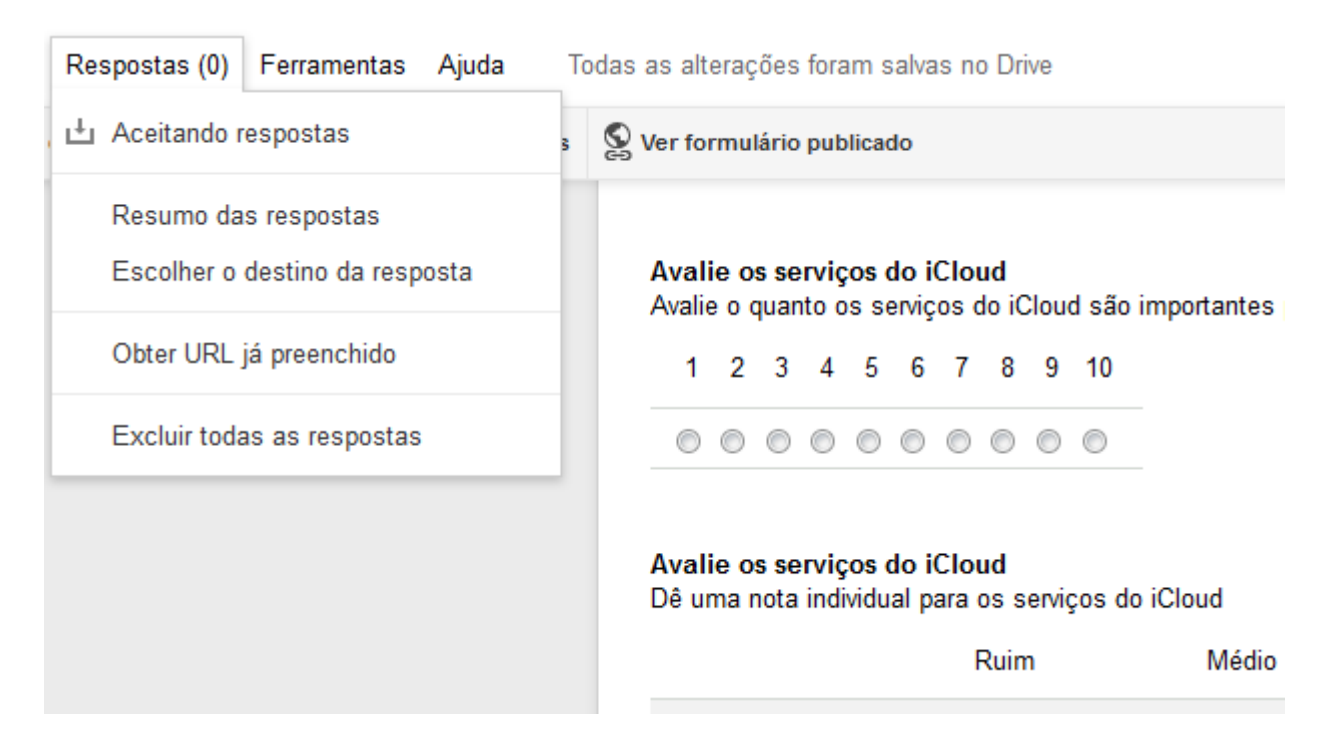

Esta página ficará disponível no seu google drive para acessar é seguir os passos iniciais e achar o título do questionário. Por exemplo:

| 😸 Págaa mini do Media I., 🔬 🛆 Groupe  | × (+ |                                |                  | - 0    |
|---------------------------------------|------|--------------------------------|------------------|--------|
| 🔶 (() 🏨 ) (rigge//anne goughs corn.bs |      | C Q. Seguar                    | 000400           | • ≡ ⊡· |
|                                       |      |                                | Genat maguna III | 0 🔕    |
|                                       |      | Google                         |                  |        |
|                                       |      |                                | •                |        |
|                                       |      | Pesquisa toogle Estou con some |                  |        |

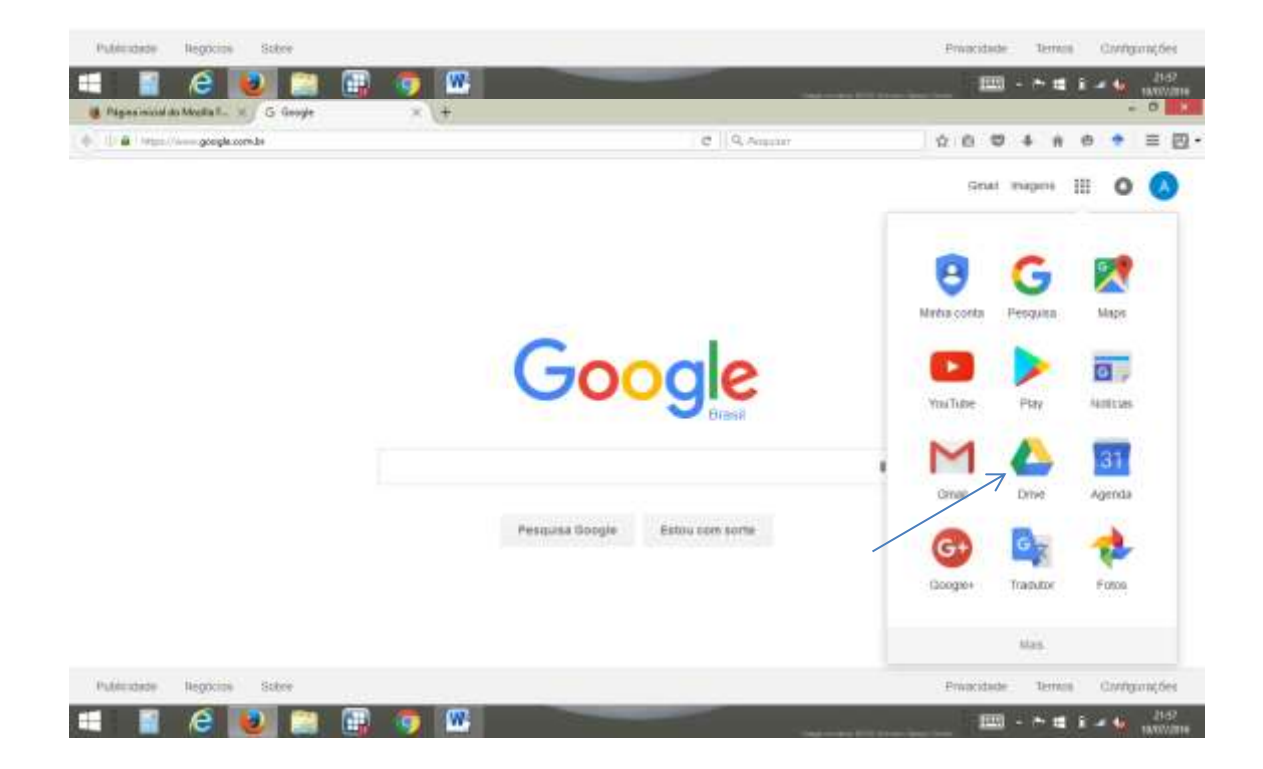

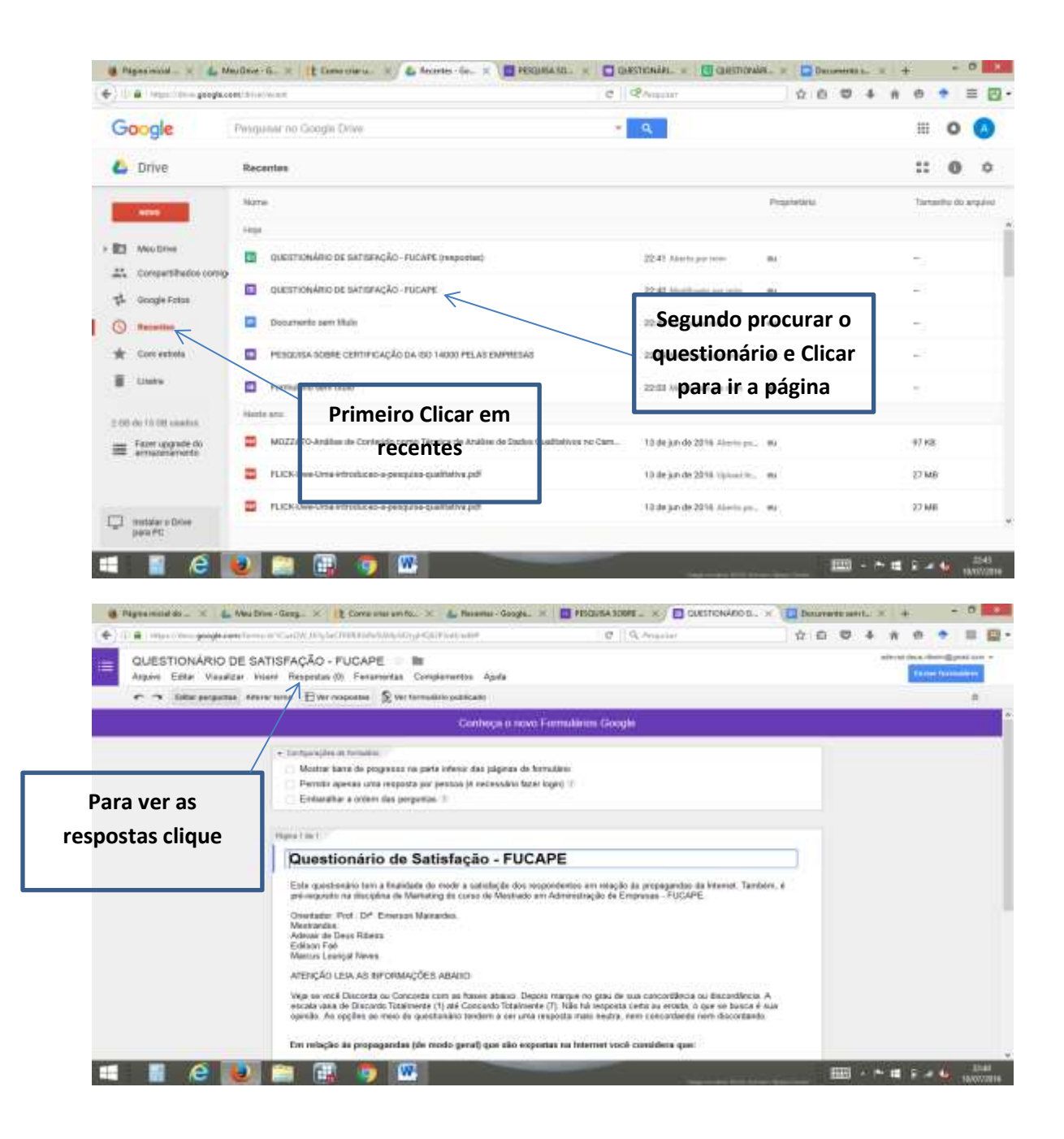

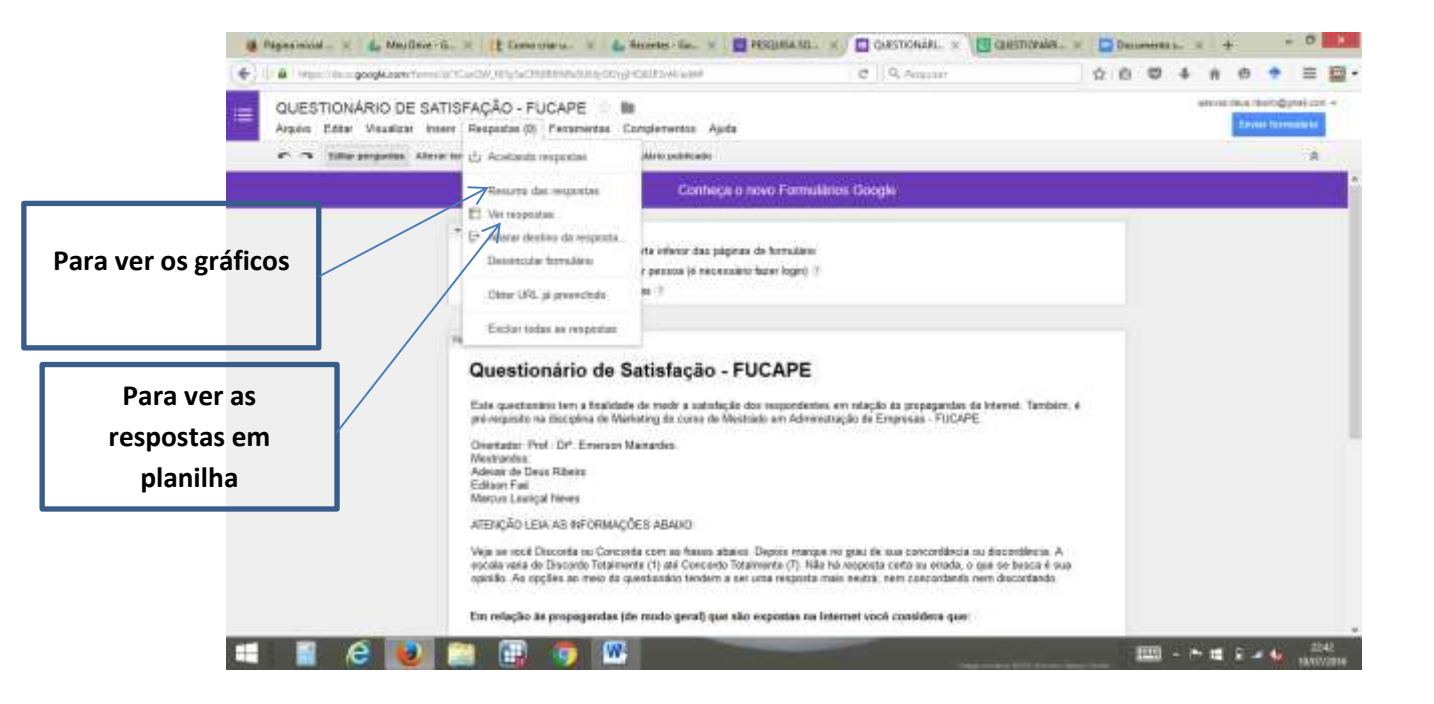

## OBSERVAÇÃO NÃO ESQUECER DE GUARDAR O URL QUE SERÁ GERADO QUE SERÁ ACESSO PARA AS PESSOAS RESPONDEREM.